## Creating a PowerSchool Parent Portal Account

Before you begin, you will need to have the **Access ID** and **Access Password** for each of the children that you would like to add to your account. The **Access ID** and **Access Password** are used for account creation purposes only.

If you did not receive a letter from the school, you can contact the school office, and they will send you an email with the information. Alternately, you can email <u>divisionoffice@psd70.ab.ca</u> with the student's name(s) and school(s). The information will be confirmed and you will receive an email.

- 1. Go to https://powerschool.psd70.ab.ca/public/home.html
- 2. Select Create Account

| PowerSchool                  |                                                                                |  |  |
|------------------------------|--------------------------------------------------------------------------------|--|--|
| Student and Parent Sign In   |                                                                                |  |  |
| Sign In Create A             | ccount                                                                         |  |  |
| Username                     |                                                                                |  |  |
| Password                     |                                                                                |  |  |
| Forgot Username or Password? |                                                                                |  |  |
|                              | Sign In                                                                        |  |  |
|                              |                                                                                |  |  |
| Please remember to           | Please remember to update any family information and fill in the consent forms |  |  |
|                              |                                                                                |  |  |

3. Enter your information in the provided fields. Your username and password must **NOT** contain any spaces or special characters (i.e. use numbers and letters **ONLY**).

| Mary               |                                                  |
|--------------------|--------------------------------------------------|
| Smith              |                                                  |
| msmith@hotmail.com |                                                  |
| MamaSmith          |                                                  |
|                    | Strong                                           |
|                    |                                                  |
|                    | Mary<br>Smith<br>msmith@hotmail.com<br>MamaSmith |

4. Add each child, their Access ID and Access Password, and your relationship to them.

| Enter the Access ID, Access Password, and F<br>your Parent Account | Relationship for each student you wish to add to |
|--------------------------------------------------------------------|--------------------------------------------------|
| Student Name                                                       | John Smith                                       |
| Access ID                                                          |                                                  |
| Access Password                                                    |                                                  |
| Relationship                                                       | Mother •                                         |
| 2                                                                  |                                                  |
| Student Name                                                       | Jill Smith                                       |
| Access ID                                                          |                                                  |
| Access Password                                                    | *                                                |
| Relationship                                                       | Mother •                                         |

## Link Students to Account

 If you need to add additional students once you have created your account, log in to PowerSchool and select Account Preferences, choose the Students tab and click the Add button.

For more information or assistance, please contact your school or email <u>divisionoffice@psd70.ab.ca</u>.